## Regisztráció és terméktámogatás:

# www.philips.com/welcome

# PhotoFrame

SPFI307 SPFI327

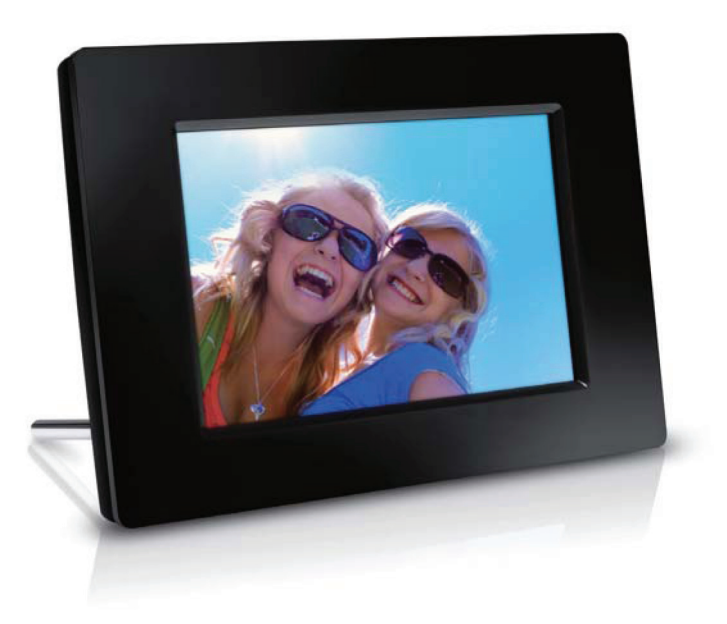

Használati útmutató

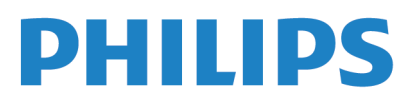

# Tartalom

| I | Fontos tudnivalók                     | 2  |
|---|---------------------------------------|----|
|   | Biztonság                             | 2  |
|   | Biztonsági előírások és karbantartás  | 2  |
|   | Egyéb tudnivalók                      | 2  |
|   | Szerzői jogvédelem                    | 2  |
|   | Selejtezés                            | 2  |
|   | Vevőtájékoztató az újrahasznosításról | 2  |
|   | Kornyezetvédelem                      | 3  |
|   | Deklaráció a tiltott anyagokról       | 3  |
| 2 | A PhotoFrame készülék                 | 4  |
|   | A PhotoFrame áttekintése              | 4  |
|   | Bevezetés                             | 5  |
|   | A doboz tartalma                      | 5  |
| 3 | Az első lépések                       | 6  |
|   | A kitámasztó felszerelése             | 6  |
|   | Hálózati táplálás csatlakoztatása     | 6  |
|   | A PhotoFrame bekapcsolása             | 7  |
|   | A PhotoFrame kikapcsolása             | 8  |
|   | ,<br>Fényképek átvitele               | 8  |
| 4 | Fényképek megjelenítése               | 10 |
|   | Diabemutató és fényképek kezelése     | 10 |
|   | Diabemutató képváltási                |    |
|   | gyakoriságának választása             |    |
|   | Képek sorrendjének választása         |    |
|   | Fénykép elforgatása                   |    |
|   | Fénykép másolása                      | 11 |
|   | Fénykép törlése                       | 12 |
|   | Fényképeffekt választása              | 12 |
|   | Óra/naptár választása                 | 12 |
|   | Fénykép zoomolása és pásztázása       | 13 |
| 5 | Böngészés                             | 14 |
|   | Album/mappa létrehozása               | 14 |
|   | Album átnevezése                      | 15 |
|   | Fényképek többszörös kiválasztása     | 15 |
| 6 | Óra és naptár                         | 16 |
| 7 | Ébresztés                             | 17 |
| 8 | Gvorsmenii                            | 18 |

| 9  | Beállítások                             | 19 |
|----|-----------------------------------------|----|
|    | Menünyelv kiválasztása                  | 19 |
|    | Fényerő beállítása                      | 19 |
|    | ldő ésdátum beállítása                  | 19 |
|    | Kijelző automatikus                     |    |
|    | bekapcsolása/kikapcsolása               | 20 |
|    | A PhotoFrame "hibernálása"              | 21 |
|    | Automatikus elforgatás beállítása       | 21 |
|    | Billentyűhang bekapcsolása/kikapcsolása | 21 |
|    | Tárolóeszköz tartalmának                |    |
|    | védelme/védelem feloldása               | 22 |
|    | Bemutató (demo) üzemmód                 |    |
|    | bekapcsolása/kikapcsolása               | 22 |
|    | Diabemutató beállítása                  | 23 |
|    | Képátmenet módjának választása          | 23 |
|    | Fénykép hátterének választása           | 23 |
|    | Fotókollázs megjelenítése               | 24 |
|    | A PhotoFrame információinak             |    |
|    | megtekintése                            | 24 |
|    | Gyári beállítások visszaállítása        | 24 |
|    | A PhotoFrame formázása                  | 25 |
| 10 | A PhotoFrame frissítése                 | 26 |
| 11 | Termékinformáció                        | 27 |
| 12 | Gyakran feltett kérdések                | 29 |
| 13 | Fogalmak magyarázata                    | 30 |

#### Segítségre van szüksége?

Kérjük, látogasson el a www.philips.com/welcome weboldalra, ahol sok támogató anyagot talál, többek között használati útmutatókat, a legújabb szoftverfrissítéseket, és válaszokat a gyakran feltett kérdésekre.

# I Fontos tudnivalók

# Biztonság

## Biztonsági előírások és karbantartás

- Soha ne nyomja, nyomja, dörzsölje vagy üsse meg a képernyőt kemény tárgyakkal, mivel az a képernyő javíthatatlan károsodását okozhatja.
- Ha hosszabb ideig nem használja a készüléket, húzza ki a konnektorból!
- A kijelző tisztítása előtt kapcsolja ki a készüléket, és húzza ki a konnektorból! A kijelzőt kizárólag puha, enyhén nedves törlőkendővel végezze! A tisztításhoz soha ne használjon alkoholtartalmú szereket, vegyszereket illetve háztartási tisztítószereket!
- Ne helyezze a terméket nyílt láng, vagy egyéb hőforrások közelébe, beleértve a közvetlen napfényt is!
- Ne tegye ki a készüléket esőnek, illetve víznek! Ne helyezzen a készülék közelébe folyadékkal teli edényeket, például vázát!
- Soha ne ejtse le a készüléket! A készülék leejtéskor meghibásodik.
- Ügyeljen arra, hogy csak megbízható forrásból származó – vírusoktól és kártékony szoftverektől mentes – alkalmazásokat vagy szoftvereket futtat és telepítsen!
- A készülék csak beltéri használatra alkalmas.
- Csak a mellékelt hálózati adaptert használja a készülékhez!

# Egyéb tudnivalók

# (6

Ez a termék megfelel a következő direktívák lényegi követelményeinek és irányelveinek: 2006/95/ EC (Low Voltage) és 2004/108/EC (EMC).

# Szerzői jogvédelem

## Be responsible Respect copyrights

#### Legyen felelősségteljes! Tartsa tiszteletben a szerzői jogokat!

Engedély nélküli másolat készítése másolásvédett anyagokról – például számítógépes programokról, fájlokról, műsorokról és hangfelvételekről – sérti a szerzői jogokat, és hatósági büntetőeljárást von maga után. A készüléket tilos ilyen célokra használni!

## Selejtezés

- Készüléke olyan alapanyagokat tartalmaz, amelyek újrahasznosíthatóak és újra feldolgozhatók. Specializálódott vállalatok képesek a készülék újrahasznosítására, növelve az újrahasznosítható anyagok arányát, minimálisra csökkentve a hulladék mennyiségét.
- Philips márkakereskedője segítségével tájékozódjon a leselejtezett képernyő elhelyezésére vonatkozó helyi szabályozásról!
- (Az USA-ban és Kanadában élő vásárlóknak.) Leselejtezéskor vegye figyelembe a tagállami és a szövetségi szabályozást is!

További információt talál az újrahasznosításról a www.eia.org (Consumer Education Initiative) weboldalon.

## Vevőtájékoztató az újrahasznosításról

A Philips technikailag és gazdaságossági szempontból is megvalósítható célokat tűzött ki, hogy optimalizálja a szervezet termékének, szolgáltatásának és tevékenységeinek környezeti teljesítményét. A Philips a tervezésnél, a kivitelezésnél és az előállításnál is fontosnak tartja, hogy egyszerűen újrahasznosítható termékeket alkosson. A Philipsnél a teljes élettartamot végigkísérő terméktámogatás mindenekelőtt magába foglalja a részvételt nemzeti visszavételi kezdeményezésekben és újrahasznosító programokban, amikor csak lehetséges, lehetőség szerint együttműködve a versenytársakkal.

Napjainkban létezik egy újrahasznosító rendszer, amely olyan európai országokban működik, mint Hollandia, Belgium, Norvégia, Svédország és Dánia. Az Egyesült Államokban a Philips Consumer Lifestyle North America hozzájárul az Electronic Industries Alliance (EIC) szervezet elektronikus újrahasznosítás projektjéhez és a háztartásokból leselejtezett elektronikus termékekre vonatkozó állami újrahasznosítási kezdeményezésekhez. Emellett a Northeast Recycling Council (Észak-Amerikai Újrahasznosítási Tanács – NERC) – egy több államot átfogó nonprofit szervezet, amely az újrahasznosítási piac fejlődését ösztönzi – is tervezi egy újrahasznosítási program bevezetését. Ázsia csendes-óceáni partvidékén, Tajvanon a termékek visszavihetők az Environment Protection Administration (EPA) szervezetnek, hogy követhető legyen az IT termék újrahasznosítási eljárása, bővebb információt a www.epa.gov.tw weboldalon talál.

#### Környezetvédelem

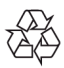

A termék tervezése és gyártása kiváló minőségű anyagok felhasználásával történt, amelyek újrahasznosíthatóak és újra feldolgozhatók. A termékre ragasztott, áthúzott kuka szimbólum azt jelzi, hogy a termék a 2002/96/EC Európai Direktíva hatálya alá esik.

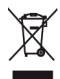

Semmiképp ne keverje a leselejtezett terméket a háztartási hulladékhoz! Az elektromos és elektronikus termékek elkülönített gyűjtésével kapcsolatban tájékozódjon a helyi szabályozásról! A leselejtezett termék megfelelő elhelyezésével Ön is hozzájárul az emberi egészséget és a környezetet is veszélyeztető ártalmak kiküszöböléséhez.

## Deklaráció a tiltott anyagokról

Ez a termék megfelel az RoHS követelményeinek.

#### Class II osztályú berendezés jelölése:

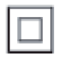

Ez a jelölés a termék kettős szigetelését jelzi.

# 2 A PhotoFrame készülék

Gratulálunk vásárlásához és köszöntjük a Philipsnél! A Philips terméktámogatásának teljes körű igénybevételéhez regisztrálja termékét a www.philips.com/welcome weboldalon.

# A PhotoFrame áttekintése

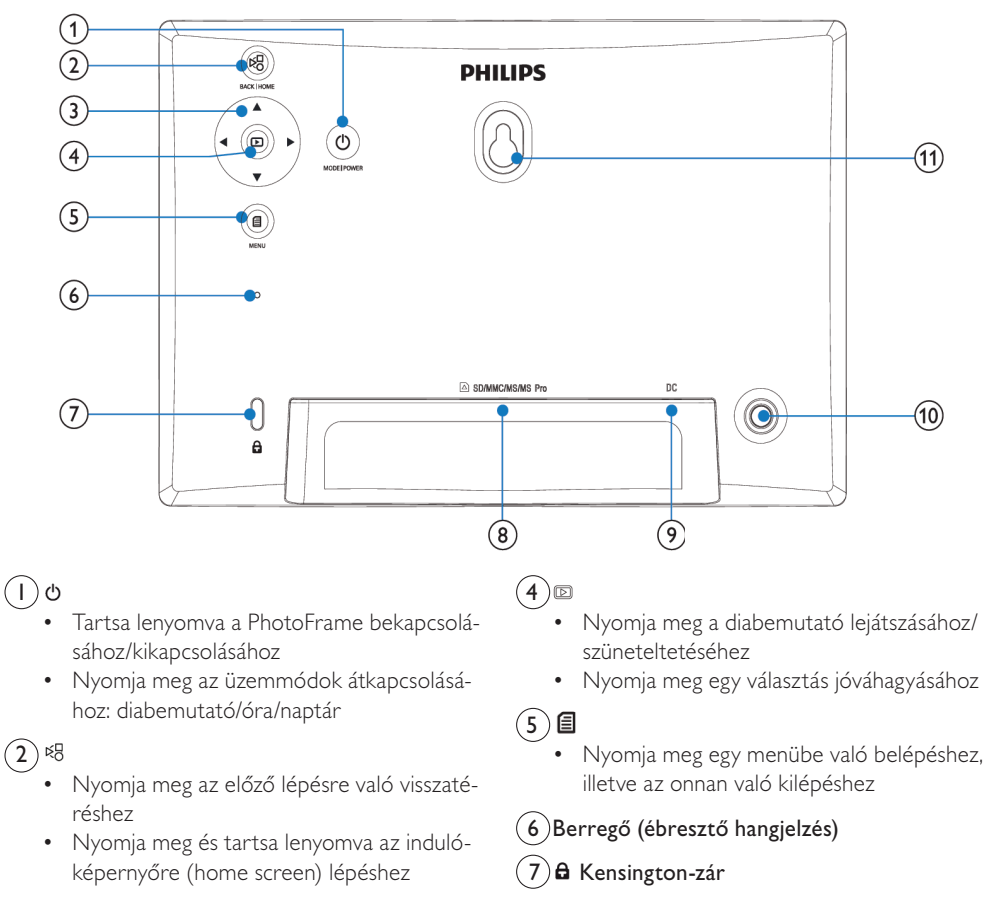

# 3 ▲/▼/◀/►

- Nyomja meg a felső/alsó/bal oldali/jobb oldali opció kiválasztásához
- Aljzat SD/MMC/MS/MS Pro kártya csatlakoztatásához

8) SD/MMC/MS/MS Pro

# 9DC

• Egyenáramú tápcsatlakozó aljzat

(10)Kitámasztó rögzítési helye

II)Lyuk a falra szereléshez

## Bevezetés

A Philips digitális képkeretet JPEG fényképek jó minőségű megjelenítésére használhatja, közvetlenül a memóriakártyákról.

# A doboz tartalma

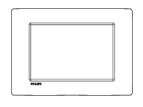

• Philips digitális PhotoFrame

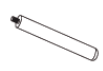

• Kitámasztó

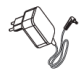

• AC-DC hálózati adapter

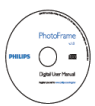

• CD-ROM a digitális használati útmutatóval

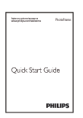

• Gyors használatbavételi útmutató

# 3 Az első lépések

# Figyelem!

• A kezelőszerveket csak az útmutatóban leírtaknak megfelelően használja!

Mindig kövesse a fejezetben leírtak sorrendjét. Ha kapcsolatba lép a Philips-szel, meg fogják kérdezni Öntől készüléke pontos típusjelét és gyártási számát. A típust és a gyártási számot a készülék hátlapján találja. Írja fel ide a számokat:

Típusjel: \_\_\_\_\_

Gyártási szám: \_\_\_\_\_

# A kitámasztó felszerelése

Ahhoz, hogy a PhotoFrame-et vízszintes felületre állíthassa, szerelje fel a mellékelt kitámasztót a készülék hátoldalára!

Helyezze be a kitámasztót a PhotoFrame-be.

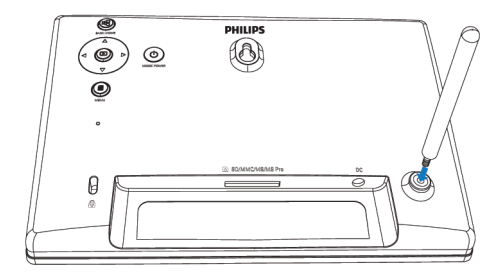

2 Csavarja be szilárdan a kitámasztót a menetes foglalatba.

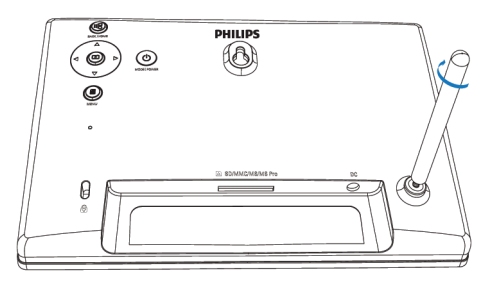

# Csatlakoztatás a hálózathoz

# - Megjegyzés

- A PhotoFrame elhelyezésekor ügyeljen arra, hogy a hálózati csatlakozó dugó és a konnektor (fali aljzat) könnyen hozzáférhető legyen!
- I Csatlakoztassa a tápkábelt a PhotoFrame DC aljzatához!

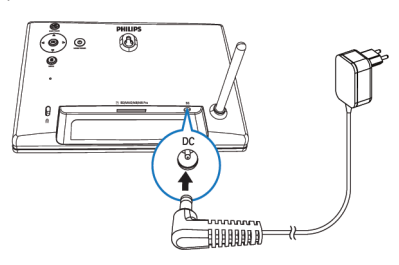

2 Dugja be a hálózati adaptert a konnektorba!

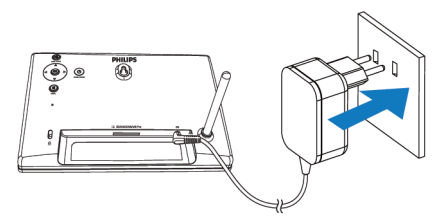

Néhány másodperc elteltével a PhotoFrame automatikusan bekapcsol.

# A PhotoFrame bekapcsolása

### Megjegyzés

- Amikor a PhotoFrame-et hálózati táplálásra csatlakoztatja, a készülék automatikusan bekapcsol.
- Ha a PhotoFrame-et kikapcsolta, miközben hálózati táplálást kap, a O gomb megnyomásával és nyomva tartásával kapcsolhatja be.
  - Néhány másodperc múlva megjelenik az indulóképernyő.

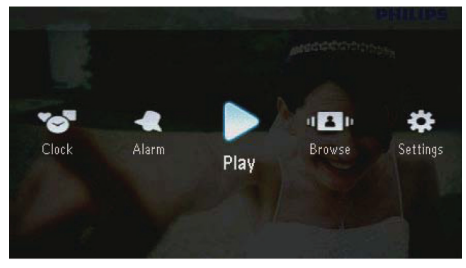

#### A PhotoFrame első bekapcsolásakor:

• A képernyő felkínálja Önnek a nyelvválasztást.

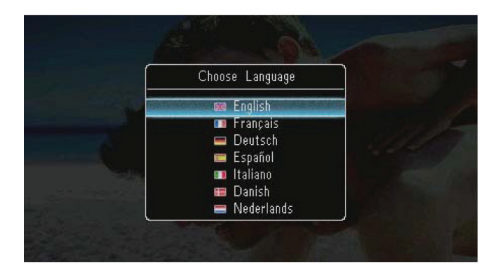

Válasszon egy nyelvet, majd nyomja meg a pombot.

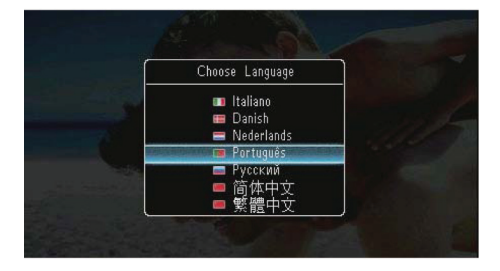

 A képernyő felkínálja Önnek az idő és a dátum beállítását.

|       | Time | and D: | ate  |
|-------|------|--------|------|
| Set D | ate  |        |      |
|       | 01 - |        | 2010 |
| Set T | ime  |        |      |
|       | 05 : |        |      |

 Használja a ▲/▼/◀/▶ gombot az idő és a dátum beállításához, majd nyomja meg a 
 gombot a jóváhagyáshoz.

|     | lime | and L | Jate |
|-----|------|-------|------|
| Set | Date |       |      |
|     |      | 01 -  | 2010 |
| Set | Time |       |      |
|     | 23 : |       |      |

#### 🔆 Hasznos tudnivaló

 Ha a PhotoFrame-et a hálózatból hosszú időre kihúzta, az időt és a dátumot újra be kell állítania, miután a PhotoFrame-et bekapcsolja.

## A PhotoFrame kikapcsolása

#### Megjegyzés

- A PhotoFrame-et csak akkor kapcsolhatja ki, ha minden másolási és mentési folyamat befejeződött.
- A PhotoFrame kikapcsolásoz nyomja le és tartsa lenyomva legalább 2 másodpercig a め gombot.

# Fényképek átvitele

## Figyelem!

 Ne húzza ki a tárolóeszközt a PhotoFrame-ből, amikor fényképeket visz át a tárolóeszközre vagy a tárolóeszközről.

A PhotoFrame-hez csatlakoztatott következő tárolóeszközökről tud lejátszani JPEG fényképeket:

- Secure Digital (SD)
- Secure Digital High Capacity (SDHC)
- Multimedia Card (MMC)
- Multimedia Card Plus (MMC+)
- Memory Stick (MS)
- Memory Stick Pro (MS Pro, adapterrel)

Mindazonáltal nem garantáljuk a működést az öszszes tárolóeszköz-típussal.

Helyezzen be egy tárolóeszközt (memóriakártyát) a foglalatba.

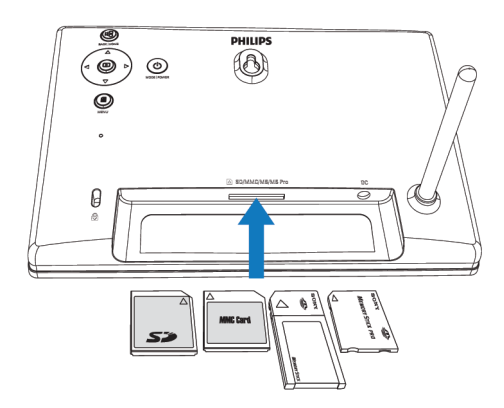

➡ Egy opciós menü jelenik meg.

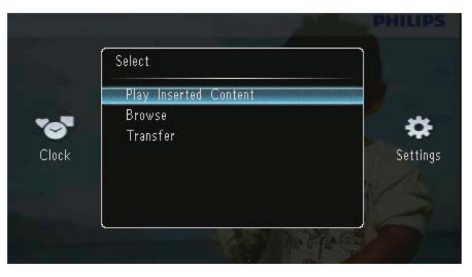

- [Play Inserted Content]: a tárolóeszközön található fényképek lejátszása
- [Browse]: Válassza ezt a tárolóeszközön lévő fájlok böngészéséhez
- [Copy to PhotoFrame]: Válassza ezt az átviteli művelet elindításához a tárolóeszközről a PhotoFrame-re
- Válassza ki a [Transfer]-t, majd nyomja meg a
   gombot.
  - ➡ Egy megerősítést kérő üzenet jelenik meg.

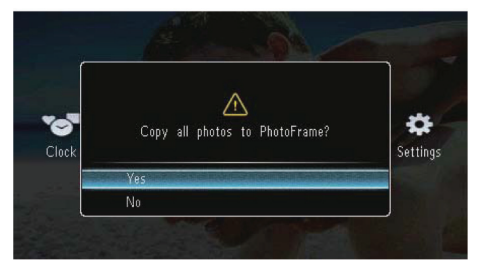

#### Az összes fájl kiválasztásához:

- Válasza a [Yes]-t, majd nyomja meg a 🗈 gombot.
- 2 Válasszon egy albumot a PhotoFrame-en a fényképek tárolásához, majd nyomja meg a gombot.

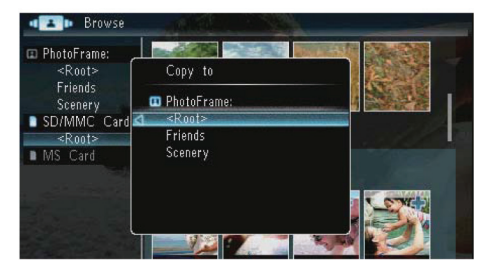

#### Adott fénykép kiválasztásához:

- I Válasza a [No]-t, és nyomja meg a ₪ gombot.
- 2 Válasszon egy albumot, majd nyomja meg a 🗈 gombot.
- 3 Egy fénykép kiválasztásához vagy kiválasztásának visszavonásához nyomja meg a ▲/▼/◄/▶ gombot, majd nyomja meg a i gombot.

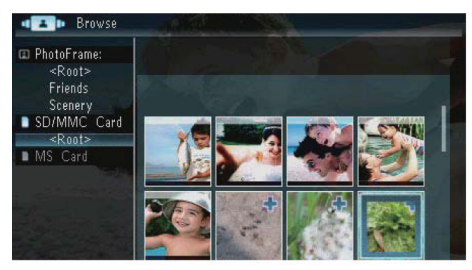

- 4 Nyomja meg a 🗐 gombot az átviteli művelet folytatásához.
- 5 Válasszon egy albumot a PhotoFrame-en a fényképek tárolásához, majd nyomja meg a 🗈 gombot.
- Tárolóeszköz eltávolításához húzza ki azt az PhotoFrame-ből.

# 4 Fényképek megjelenítése

I Az indulóképenyőn válassza a [Play] menüt, majd nyomja meg a ▣ gombot.

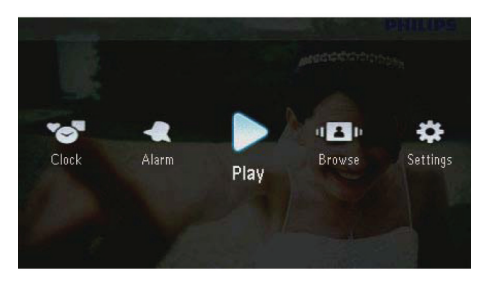

➡ A fényképek diabemutató üzemmódban jelennek meg.

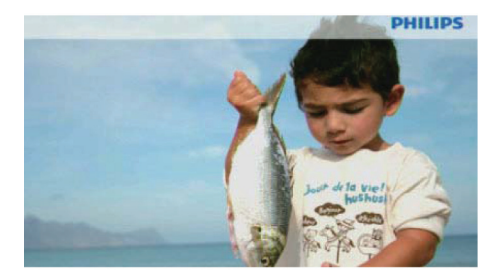

- Diabemutató közben az előző vagy a következő képre lépéshez nyomja meg a <//>
- A <sup>Φ</sup> gomb megnyomásával válthat a diabemutató mód, az óra mód és a naptár mód között.

# Diabemutató és fényképek kezelése

A következő lépéseket végezheti el a fényképek kezeléséhez diabemutató módban vagy a diabemutató beállításaihoz:

- I Diabemutató közben nyomja meg a 🗐 gombot.
  - ➡ Egy opciós menü jelenik meg.

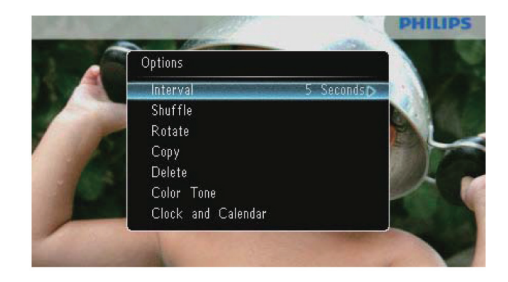

- 2 Válasszon egy opciót, majd nyomja meg a gombot a jóváhagyáshoz.
  - [Interval]: A diabemutatóban a képváltás gyakoriságának beállítása
  - [Shuffle]: A fényképek lejátszása véletlenszerű sorrendben vagy nem
  - [Rotate]: Szög kiválasztása a fénykép forgatásához
  - [Copy]: Fénykép másolása egy másik albumba
  - [Delete]: Fénykép törlése
  - [Color Tone]: Szín választása a fényképhez
  - [Clock and Calendar]: Válasszon egy óra vagy naptár sablont, vagy kapcsolja ki azt
  - [Zoom and Pan]: Fénykép nagyítása/kicsinyítése a ▲/▼ gombbal
- A menüből való kilépéshez nyomja meg ismét a 
  gombot.

# Diabemutató képváltási gyakoriságának választása

- I Válassza az [Interval] (képváltás gyakorisága) pontot, majd nyomja meg a ▣ gombot.
- 2 Válassza ki a kívánt képváltási gyakoriságot, majd nyomja meg a D gombot a megerősítéshez.

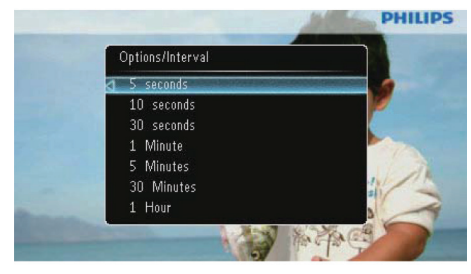

### Képek sorrendjének választása

A diabemutató képeit megjelenítheti sorrend szerint vagy véletlenszerűen.

- I Válassza a [Shuffle] (véletlenszerű sorrend) pontot, majd nyomja meg a ▣ gombot.
- 2 Válasszon egy opciót, majd nyomja meg a gombot a megerősítéshez.

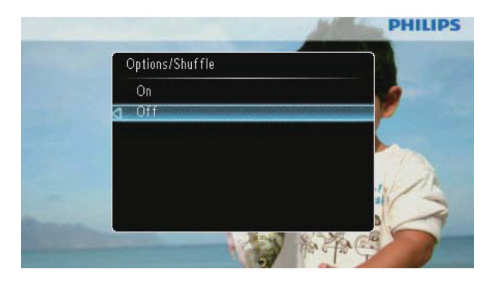

- [On]: lejátszás véletlenszerűen
- [Off]: lejátszás sorrendben

## Fénykép elforgatása

- Válassza a **[Rotate]** menüpontot, majd nyomja meg a 🗈 gombbal.
- 2 A ▲/▼ gombbal válasszon egy elforgatási szöget, majd nyomja meg a 🗈 gombot.

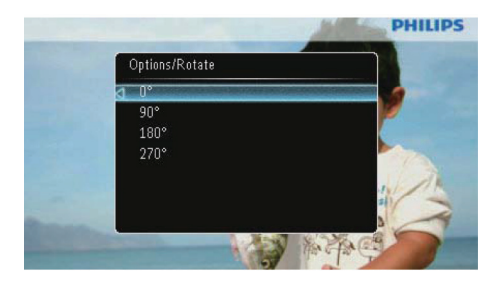

## Fénykép másolása

#### Figyelem!

- Másolás vagy törlés befejezése előtt soha ne húzza ki a tárolóeszközt.
- Válassza a **[Copy to]** menüpontot, majd nyomja meg a 🗈 gombot.
- 2 Válasszon egy eszközt a fénykép mentéséhez, majd nyomja meg a 🗈 gombot.

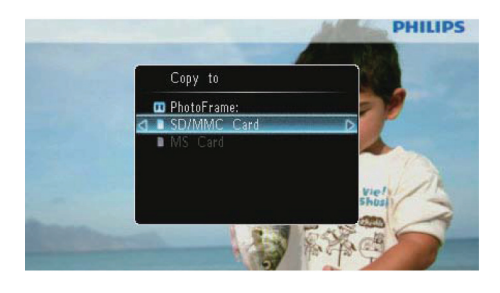

3 Válasszon egy albumot a fénykép elmentéséhez, majd nyomja meg a ▣ gombot.

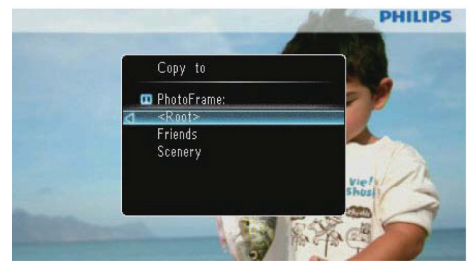

# 🔆 Hasznos tudnivaló

• Ha nem áll rendelkezésre elegendő memória további képek elmentéséhez, egy hibaüzenet jelenik meg.

## Fénykép törlése

## Figyelem!

- Másolás vagy törlés vége előtt soha ne húzza ki a tárolóeszközt!
- I Válassza a [Delete] menüpontot, majd nyomja meg a □ gombot.

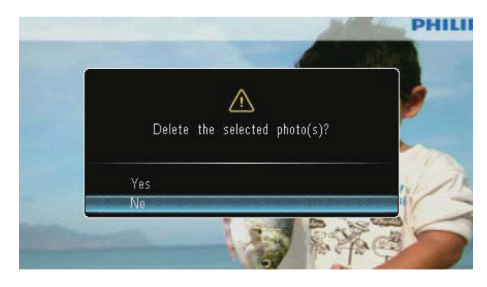

2 Válassza a [Yes]-t, majd nyomja meg a 🗈 gombot a jóváhagyáshoz.

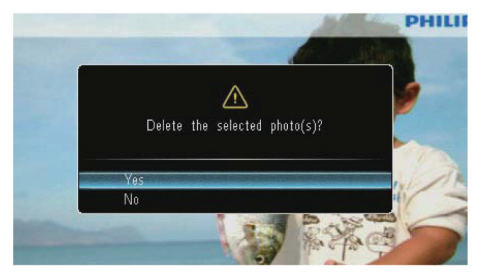

## Fényképeffekt kiválasztása

- Válassza ki a **[Color Tone]** menüpontot, majd nyomja meg a 🗈 gombot.
- 2 Válasszon egy opciót, majd nyomja meg a D gombot.

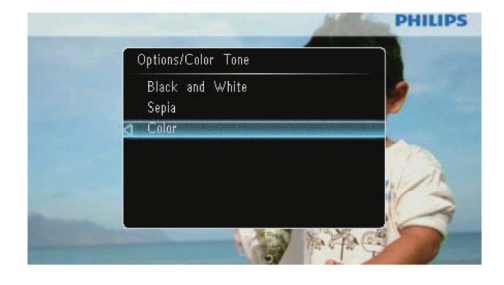

# Óra/naptár választása

A diabemutatóban való megjelenítéshez választhat órát vagy naptárat.

- Válassza ki a [Clock and Calendar] menüpontot, majd nyomja meg a ▣ gombot.
- Válasszon egy opciót, majd nyomja meg a gombot.

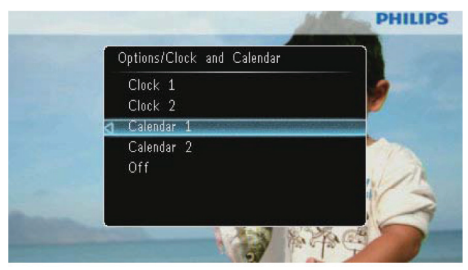

#### Fénykép zoomolása és pásztázása

I Válassza ki a [Zoom and Pan] menüpontot, majd nyomja meg a ▣ gombot.

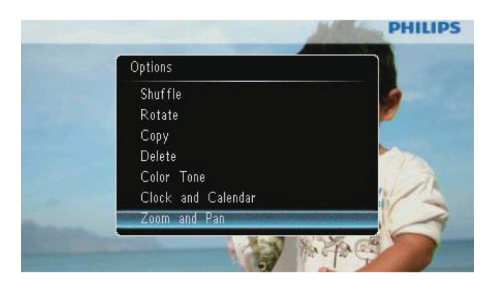

- 2 A ▲ gombbal zoomoljon rá a fényképre (nagyítás), majd nyomja meg a 🗈 gombot.
- 3 A fényképen való pásztázáshoz nyomja meg a
   ▲/▼/◄/► gombot.

# 🔆 Hasznos tudnivaló

• A Zoom and Pan funkció csak a 432 x 234 pixelesnél nagyobb fényképeken használható.

# 5 Böngészés

Az albumokat és fényképeket böngészheti és kezelheti.

Az indulóképernyőn válassza a [Browse] menüt, majd nyomja meg a 🗈 gombot.

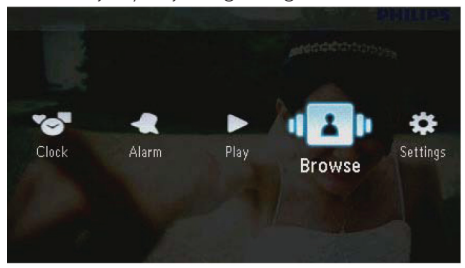

➡ Az album mód jelenik meg.

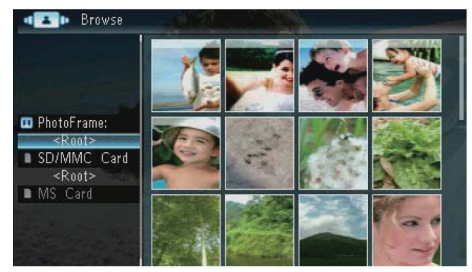

#### Album menü:

I Válasszon egy albumot majd nyomja meg a gombot. ■

➡ Az album menü jelenik meg.

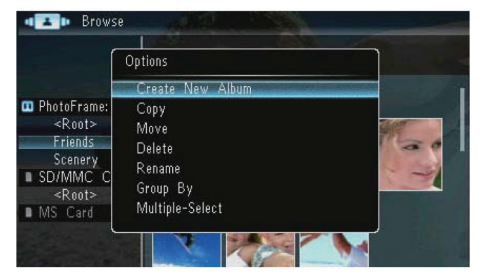

- [Create New Album]: Ha a memóriakártyán választ mappát, akkor itt ehelyett a [Create New Folder] jelenik meg.
- [Copy]
- [Move]

- [Rename]
- [Delete]
- [Group by]
- [Multiple-select]

#### Fénykép menü:

- Válasszon egy albumot, majd nyomja meg a ◀ gombot.
- Válasszon egy fényképet, majd nyomja meg a
   gombot.
  - ➡ A fénykép menü jelenik meg.

|                                                                                | Options                                                               | - 27/41 |
|--------------------------------------------------------------------------------|-----------------------------------------------------------------------|---------|
|                                                                                | Сору                                                                  |         |
| PhotoFrame<br><root><br/>ENG<br/>SD/MMC C<br/><root><br/>MS Card</root></root> | Move<br>Delete<br>Rotate<br>Color Tone<br>Group By<br>Multiple-Select |         |

- [Copy]
- [Move]
- [Delete]
- [Rotate]
- [Color Tone]
- [Group by]
- [Multiple-select]

# Album/mappa létrehozása

I Válassza ki a [Create New Album] / [Create New Folder] opciót, majd nyomja meg a gombot.

| ſ           | Options                                                         |  |
|-------------|-----------------------------------------------------------------|--|
|             | Create New Album                                                |  |
| PhotoFrame: | Copy<br>Move<br>Delete<br>Rename<br>Group By<br>Multiple-Select |  |

➡ Egy billentyűzet jelenik meg.

| Crea | ate N | lew a | Albun | 1 |   |   |   |     | d and a second |        |
|------|-------|-------|-------|---|---|---|---|-----|----------------|--------|
| Plea | se in | put   |       |   |   |   |   |     |                |        |
|      |       | Fam   |       |   |   |   |   |     |                |        |
| 1    | 2     | 3     | 4     | 5 | 6 | 7 | 8 | 9   | 0              | Delete |
| а    | b     | C     | d     | e | f | 9 | h | i   | 1              | + -    |
| j    | k     |       | m     | n | 0 | р | q | r   |                | Entor  |
| s    | t     | U     | ۷     | W | X | у | z | , j |                | Litter |
|      | Space |       |       |   |   |   |   | a   | A              | Cancel |

- 2 A név beviteléhez (max. 31 karakter) válaszszon egy ábécét/számot, majd nyomja meg a gombot.
  - A nagybetű és a kisbetű váltásához válaszsza ki az aA-t a megjelenített billentyűzeten, majd nyomja meg a ☐ gombot.
- 3 Amikor a név teljes, válassza az [Enter]-t, majd nyomja meg a 🗈 gombot a jóváhagyáshoz.

# Album átnevezése

I Válassza a [Rename]-et, majd nyomja meg a ₪ gombot.

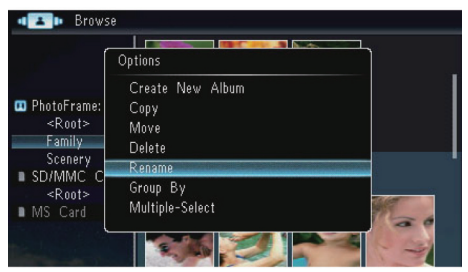

➡ Egy billentyűzet jelenik meg.

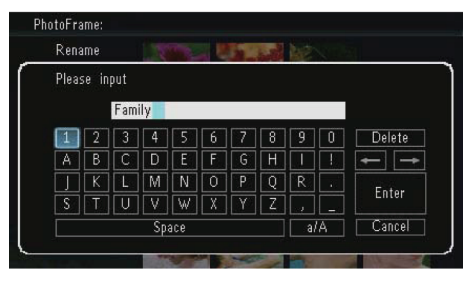

- 2 A név beviteléhez (max. 31 karakter) válaszszon egy ábécét/számot, majd nyomja meg a gombot.
  - A nagybetű és a kisbetű váltásához válaszsza ki az aA-t a megjelenített billentyűzeten, majd nyomja meg a gombot.
- 3 Amikor a név teljes, válassza az [Enter]-t, majd nyomja meg a 🗈 gombot.

# Fényképek többszörös kiválasztása

Egynél több fényképet is kiválaszthat az egyszerre történő szerkesztéshez.

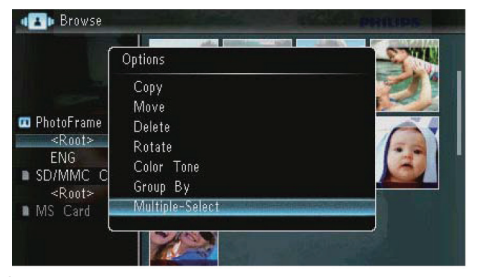

- 2 A ▲/▼/◀/▶ gombbal, majd a I megnyomásával válasszon ki fényképeket, illetve vonja viszsza választásukat.
- 3 Nyomja meg a 🗐 gombot.

➡ Egy opciós menü jelenik meg.

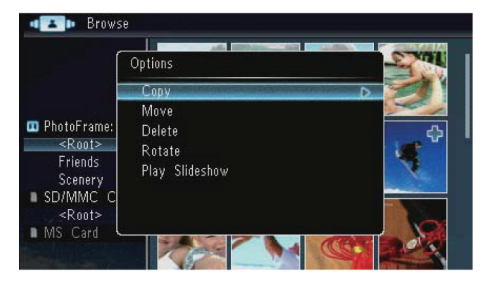

- [Copy]
- [Move]
- [Delete]
- [Rotate]
- [Play Slideshow]

# 6 Óra és naptár

Kiválaszthat egy órát vagy naptárat a diabemutatóban való megjelenítésre.

Válassza a [Clock] menüt, majd nyomja meg a gombot.

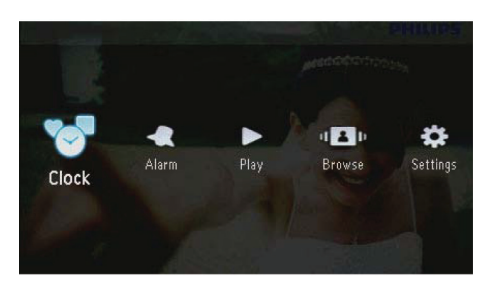

2 Válassza ki a [Clock] / [Calendar] menüpontot, majd nyomja meg a 🗈 gombot.

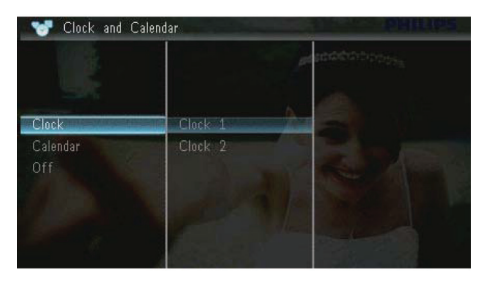

- Az óra vagy a naptár elrejtéséhez válaszsza az [Off] opciót, majd nyomja meg az gombot.
- 3 Válasszon egy opciót, majd nyomja meg a 🗈 gombot a jóváhagyáshoz.

# 7 Ébresztés

Válassza az **[Alarm]** menüt, majd nyomja meg a gombot.

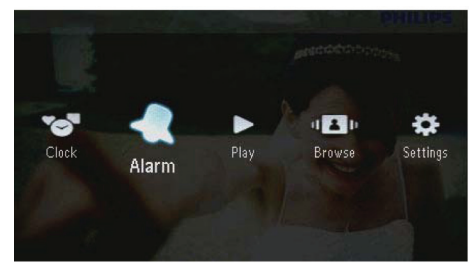

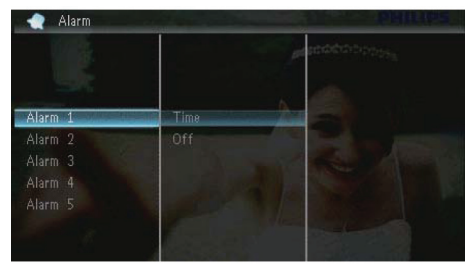

- 3 Válassza ki a **[Time]** pontot, majd nyomja meg a □ gombot.
  - Az ébresztés visszavonásához válassza az [Off] opciót, majd nyomja meg a 
    gombot.
- 4 A ▲/▼/◀/▶ gombbal állítsa be az időt, majd nyomja meg a gombot.

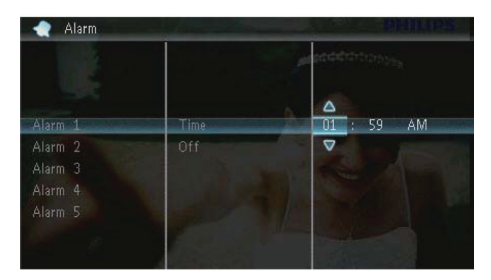

 Amikor az ébresztőhang megszólal, bármelyik gombbal leállíthatja.

# 8 Gyorsmenü

A gyorsmenüben beállíthatja a képernyő fényerejét, és megtekintheti a PhotoFrame-ra vonatkozó információkat.

- Amikor az indulóképernyőt látja, nyomja le a gombot.
  - ➡ A gyorsmenü jelenik meg.

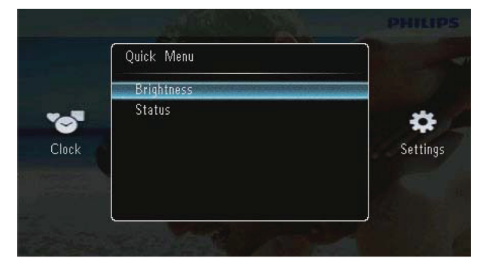

- 2 Válasszon egy opciót, majd nyomja meg a D gombot a jóváhagyáshoz.
  - [Status]: A PhotoFrame-re vonatkozó információ megtekintése.
  - [Brightness]: A ▲/▼ gombbal állítsa be a fényerőt, majd nyomja meg a 🗈 gombot.

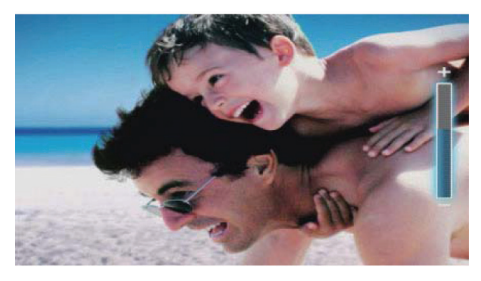

 A gyorsmenüből való kilépéshez nyomja meg ismét a 
 gombot.

# 9 Beállítások

# Menünyelv kiválasztása

I Válassza a [Settings] menüt, majd nyomja meg a ▣ gombot.

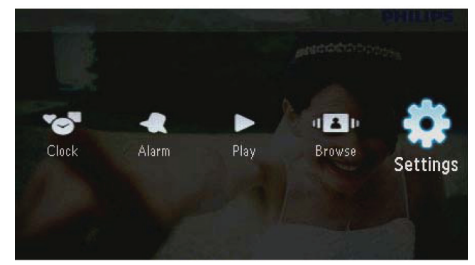

2 Válassza a [Language] almenüt, majd nyomja meg a 🗈 gombot.

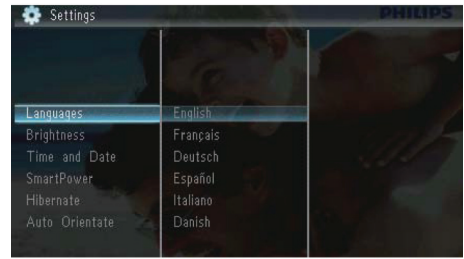

3 Válasszon egy nyelvet, majd nyomja meg a 🗈 gombot.

# Fényerő beállítása

Válassza a **[Settings]** menüt, majd nyomja meg a 🗈 gombot.

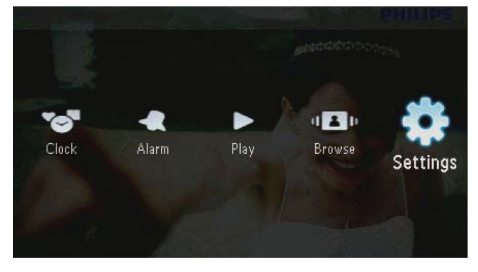

2 Válassza a [Brightness] almenüt, majd nyomja meg a D gombot.

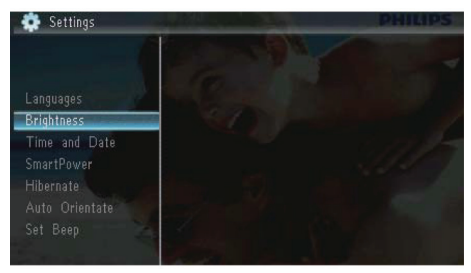

3 A ▲/▼ gombbal állítsa be a fényerőt, majd nyomja meg a 
gombot.

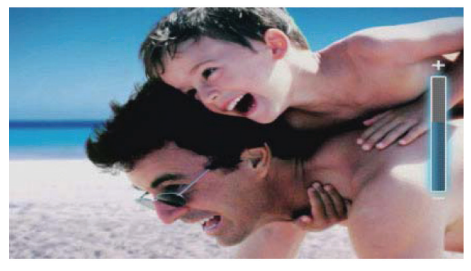

# ldő és dátum beállítása

Válassza a **[Settings]** menüt, majd nyomja meg a 🖻 gombot.

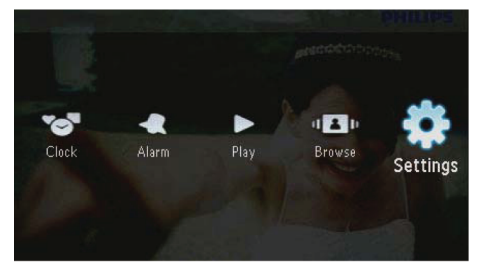

2 Válassza a **[Time and Date]** almenüt, majd nyomja meg a 🗈 gombot.

3 Válassza a [Set Time] / [Set Date] / [Set Time Format] / [Set Date Format] opciót, majd nyomja meg a i gombot.

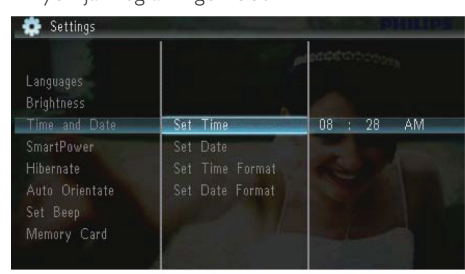

4 A ▲/▼/◀/▶ gombbal állítsa be az időt és a dátumot, majd nyomja meg a ID gombot.

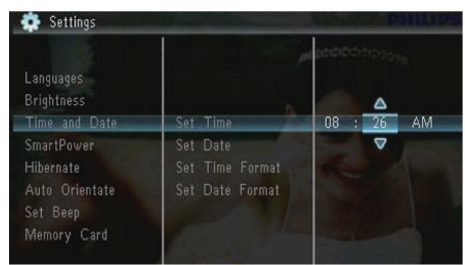

# Kijelző automatikus bekapcsolása/kikapcsolása

A Smart Power funkcióval a PhotoFrame-en beállíthatók az időpontok, hogy mikor kapcsoljon automatikusan be vagy ki.

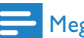

#### Megjegyzés

 Mielőtt az automatikus bekapcsolás/kikapcsolás funkciót beállítja, ellenőrizze a PhotoFrame-en, hogy az idő helyesen van-e beállítva. Válassza a **[Settings]** menüt, majd nyomja meg a 🖻 gombot.

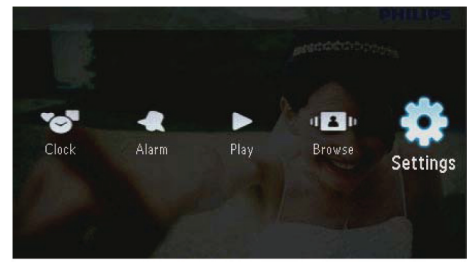

- 2 Válassza a **[Smart Power]** almenüt, majd nyomja meg a ▣ gombot.
- 3 Válassza a [Timer] pontot, majd nyomja meg a ▣ gombot.
  - Az automatikus bekapcsolás/kikapcsolás hatástalanításához válassza az [Off]-ot, majd nyomja meg a 
     gombot.

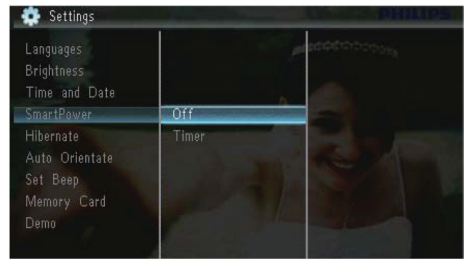

4 Válassza a [Set On Timer] / [Set Off Timer] opciót, majd nyomja meg a □ gombot.

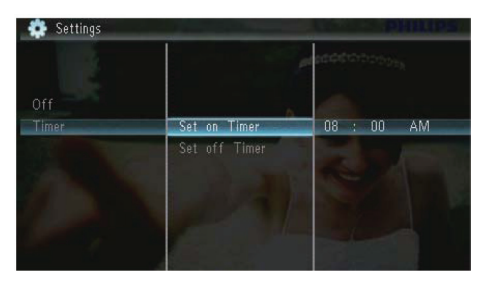

5 A ▲/▼/◀/▶ gombbal állítsa be az időpontot, majd nyomja meg a 🗈 gombot.

# A PhotoFrame "hibernálása"

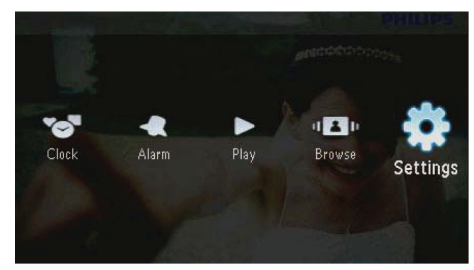

- 2 Válassza a [Hibernate] (hibernálás) almenüt, majd nyomja meg a ▣ gombot.
- 3 Válasszon egy opciót, majd nyomja meg a 🗈 gombot.
  - → A beállított időtartam után a PhotoFrame hibernálja magát.
  - A hibernálás funkció letiltásához használja a [Never] opciót, majd nyomja meg a gombot.

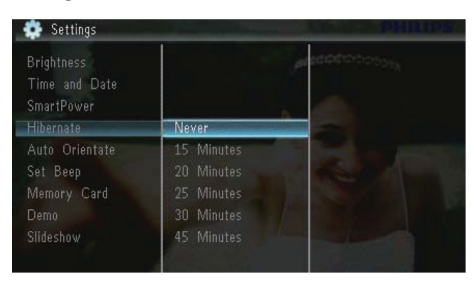

 A hibernálásból a O gomb nyomva tartásával hozhatja vissza a PhotoFrame-et.

# Automatikus elforgatás beállítása

Az automatikus elforgatás funkció segítségével a fényképek a PhotoFrame vízszintes/függőleges elhelyezésétől függően mindig helyes állásban jelenhetnek meg. Válassza a **[Settings]** menüt, majd nyomja meg a 🖻 gombot.

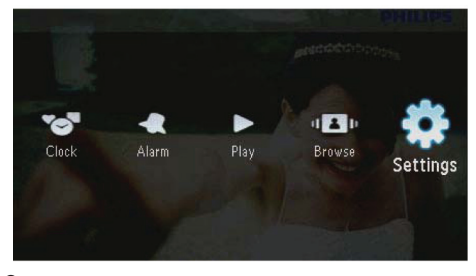

2 Válassza az [Auto Orientate] (automatikus elforgatás) menüpontot, majd nyomja meg a gombot.

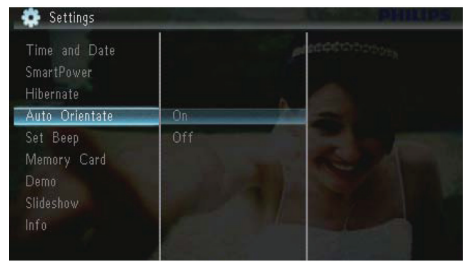

- 3 Válassza az [On] (bekapcsolás) opciót, majd nyomja meg a 🗈 gombot.

# Billentyűhang bekapcsolása/kikapcsolása

Válassza a **[Settings]** menüt, majd nyomja meg a 🗈 gombot.

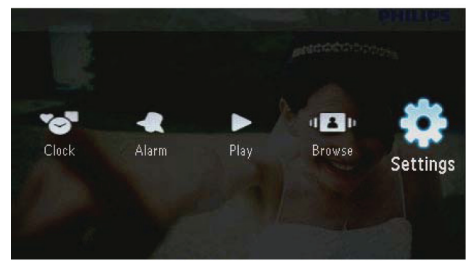

2 Válassza a [Set Beep] menüpontot, majd nyomja meg a D gombot.

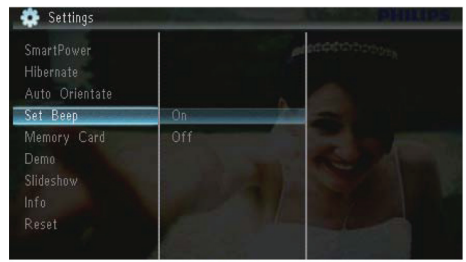

- 3 Válassza az [On] (bekapcsolás) opciót a billentyűhang bekapcsolásához.
  - A billentyűhang kikapcsolásához válassza az [Off] (kikapcsolás) opciót, majd nyomja meg a 
    gombot.

# Tárolóeszköz tartalmának védelme/védelem feloldása

A PhotoFrame-en elérhető tárolóeszközön engedélyezheti a törlés funkciót. Ha a fájlokat védeni akarja a véletlen törlés ellen, letilthatja a törlés funkciót.

Válassza a **[Settings]** menüt, majd nyomja meg a 🗈 gombot.

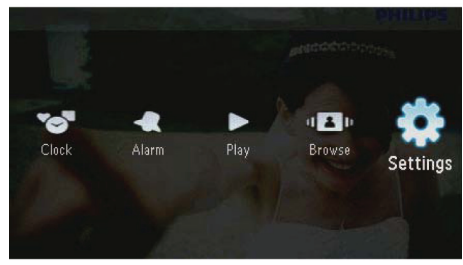

2 Válassza a [Memory card] menüpontot, majd nyomja meg a 🗈 gombot.

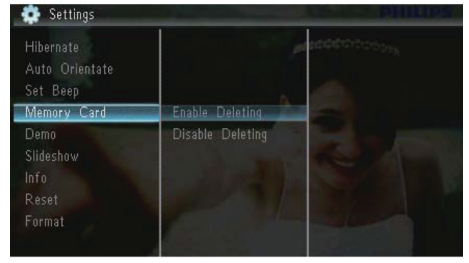

- 3 Válassza a [Disable Deleting] opciót a törlési funkció kikapcsolásához, majd nyomja meg a gombot.
  - Válassza az [Enable Deleting] opciót a törlési funkció bekapcsolásához, majd nyomja meg a 
     gombot.

# Bemutató (demo) üzemmód bekapcsolása/kikapcsolása

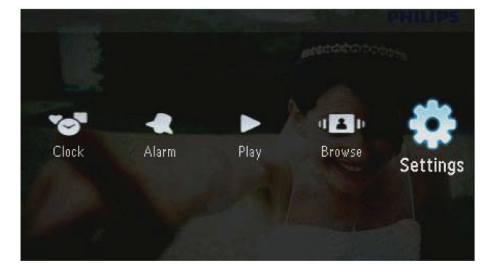

2 Válassza a [Demo] menüpontot, majd nyomja meg a 
gombot.

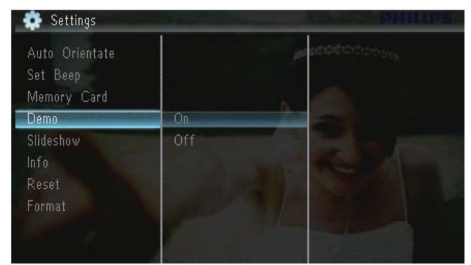

- 3 Válassza az [On] (bekapcsolás) opciót a demo bemutató bekapcsolásához, majd nyomja meg a 
  gombot.
  - → Ha a Demo üzemmód be van kapcsolva (On), a PhotoFrame automatikusan lejátssza a Demo diabemutatót, amennyiben a tápkábel csatlakoztatva van.
- Ha ki akarja kapcsolni a Demo üzemmódot, az indulásnál válassza az [Off] opciót, majd nyomja meg a 
   gombot.

# Diabemutató beállítása

### Képátmenet módjának kiválasztása

I Válassza a [Settings] menüt, majd nyomja meg a ▣ gombot.

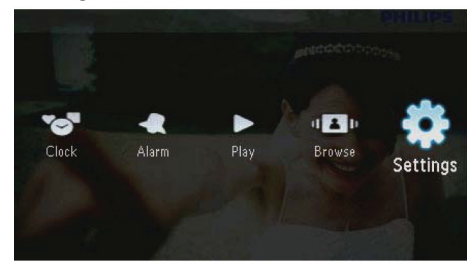

- 2 Válassza a [Slideshow] almenüt, majd nyomja meg a 🗈 gombot.
- **3** Válassza a **[Transition Effect]** (átmenet effekt) pontot, majd nyomja meg a 🗈 gombot.

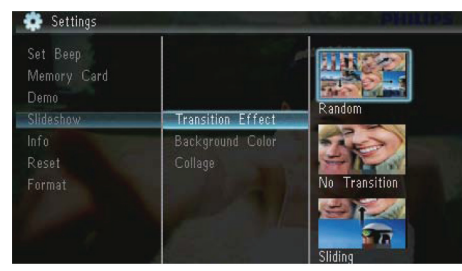

4 Válassza ki a kívánt átmenet effektet, majd nyomja meg a 🗈 gombot.

## Fénykép hátterének kiválasztása

Válassza a **[Settings]** menüt, majd nyomja meg a 🗈 gombot.

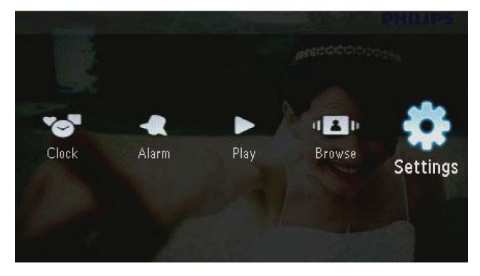

- 2 Válassza a [Slideshow] almenüt, majd nyomja meg a 🗈 gombot.
- 3 Válassza a [Background Color] (háttérszín) pontot, majd nyomja meg a 🗈 gombot.

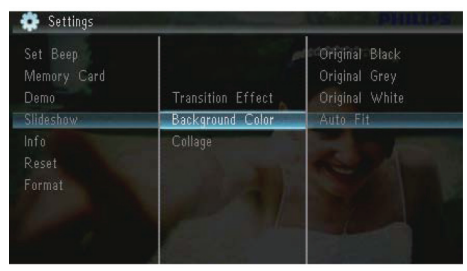

- 4 Válasszon egy opciót, majd nyomja meg a gombot.
  - Ha egy háttérszínt választ, a PhotoFrame a fényképet ezzel a háttérszínnel jeleníti meg.

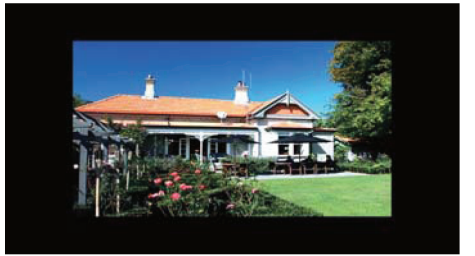

Ha az [Auto Fit] (méretre igazítás) opciót állítja be, a PhotoFrame megnyújtja a képet, hogy kitöltse a teljes kijelzőt, akár a kép arányainak eltorzítása árán is.

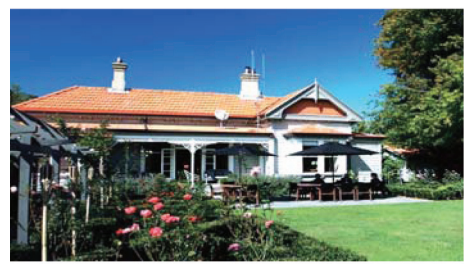

➡ Ha a [RadiantColor] opciót használja, a PhotoFrame a fénykép szélein talált színeket folyatja tovább a képernyő széléig, így tölti ki az üres helyet fekete csíkok vagy a kép eltorzítása nélkül.

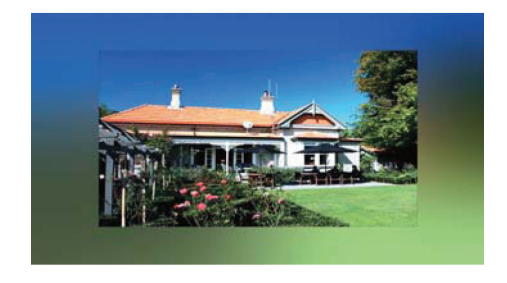

## Fotókollázs megjelenítése

Válassza a **[Settings]** menüt, majd nyomja meg a 🗈 gombot.

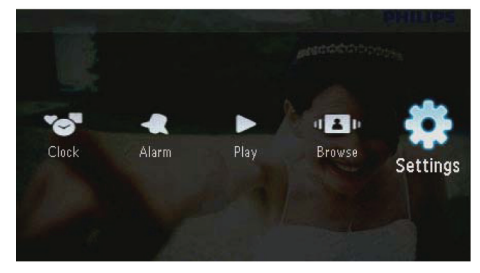

- 2 Válassza a [Slideshow] almenüt, majd nyomja meg a 🗈 gombot.
- 3 Válassza a [Collage] (kollázs) pontot, majd nyomja meg a 🗈 gombot.

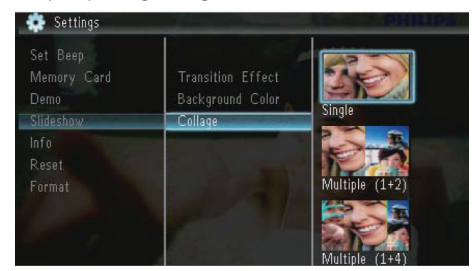

- 4 Válasszon egy kollázs opciót, majd nyomja meg a □ gombot.
  - A kollázs funkció kikapcsolásához válassza a [Single] opciót, majd nyomja meg a 
    gombot.

# A PhotoFrame információinak megtekintése

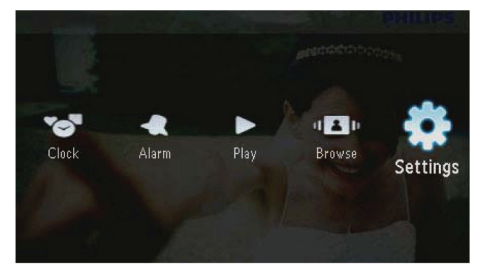

#### 2 Válassza az [Info] menüpontot.

| Memory Card<br>Domo | PhotoFrame:      | SPF1307/1327    |
|---------------------|------------------|-----------------|
|                     | Internal Memory: | 79MB            |
| Info                | used:            | 6MB             |
|                     | Free Space:      | 73MB            |
|                     | Version:         | 0.13_ScreenShot |

➡ A PhotoFrame-re vonatkozó információk megjelennek a képernyő jobb oldalán: a belső memória mérete, a felhasznált memória mérete, a szabad kapacitás és a szoftververzió száma.

# Gyári beállítások visszaállítása

Válassza a **[Settings]** menüt, majd nyomja meg a 🗈 gombot.

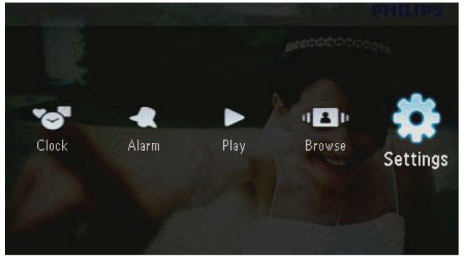

- 2 Válassza a [Reset] menüpontot, majd nyomja meg a 🗈 gombot.
- 3 Válassza a [Yes] opciót, majd nyomja meg a 🗈 gombot.

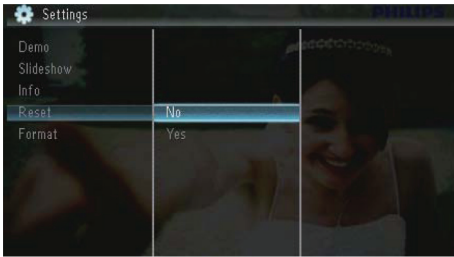

➡ Egy megerősítést kérő üzenet jelenik meg.

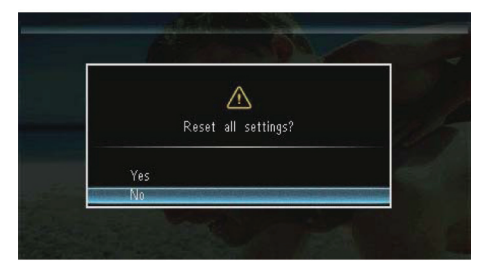

4 Válassza a [Yes] opciót, majd nyomja meg a D gombot.

# A PhotoFrame formázása

- Figyelem!
- Formázás után a PhotoFrame-en lévő minden fénykép törlődik.
- I Válassza a [Settings] menüt, majd nyomja meg a □ gombot.

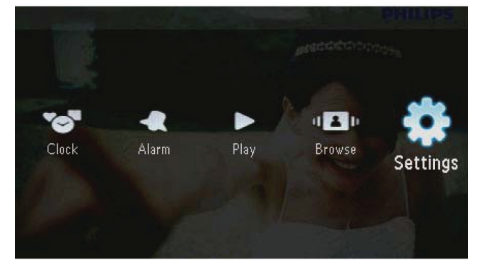

2 Válassza a [Format] menüpontot, majd nyomja meg a D gombot.

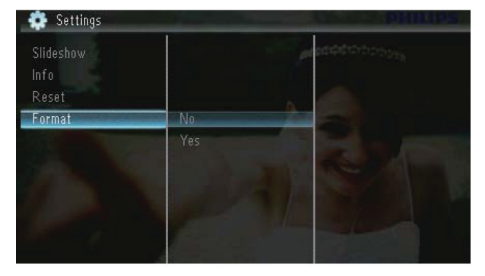

3 Válassza a [Yes] opciót, majd nyomja meg a D gombot.

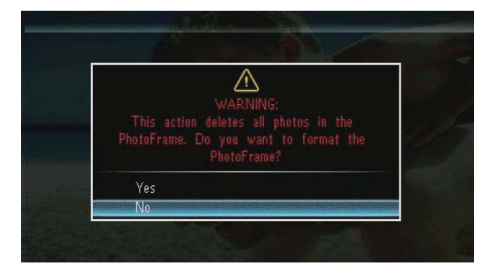

# 10 A PhotoFrame frissítése

## Figyelem!

• A szoftverfrissítés közben ne kapcsolja ki a PhotoFrame-et!

Ha rendelkezésre áll egy szoftverfrissítés, letöltheti azt a www.philips.com/support weboldalról, hogy a PhotoFrame-et frissítse vele. A korábbi szoftverváltozat nem érhető el az Interneten.

- Látogasson el a www.philips.com/support weboldalra.
- 2 Keresse meg saját Philips PhotoFrame-jét és lépjen be a szoftver szekcióba.
- 3 Töltse le a legfrissebb szoftvert egy SD memóriakártya gyökérkönytárába.
- 4 Helyezze be az SD kártyát a PhotoFrame-be.
- **5** Kapcsolja be a PhotoFrame-et.

➡ Egy megerősítést kérő üzenet jelenik meg.

- 6 Válassza a **[Yes]** (igen) opciót, majd nyomja meg a 🗈 gombot a jóváhagyáshoz.
  - → Amikor a frissítés befejeződött, a PhotoFrame újraindul.

# II Termékinformáció

## 🗕 Megjegyzés

 A termékinformáció előzetes bejelentés nélküli változtatásának lehetőségét fenntartjuk.

#### Kép/megjelenítés

- Láthatósági szög: @ C/R > 10, 120° (vízszintes)/100° (függőleges)
- Élettartam, 50% fényerőnél: 20000 óra
- Képformátum: 16:10
- Panel látható felbontása: 432 x 234
- A legjobban illeszkedő fénykép-felbontás: 440 x 270
- Fényerő (tipikus): 160 cd/m<sup>2</sup>
- Kontrasztarány (tipikus): 300:1

#### Tárolóeszközök

- Memóriakártya típusok:
  - Secure Digital (SD)
  - Secure Digital High Capacity (SDHC)
  - Multimedia Card (MMC)
  - Multimedia Card Plus (MMC+)
  - Memory Stick (MS)
  - Memory Stick Pro (MS Pro)
- Beépített memória kapacitása: 128 MB

#### Méretek és tömeg

- Méretek a kitámasztó nélkül (Sz × Ma × Mé): 206 × 139 × 25 mm
- Méretek a kitámasztóval együtt (Sz × Ma × Mé): 206 × 139 × 104 mm
- Tömeg (a kitámasztóval együtt): 0,334 kg

#### Áramellátás

- Támogatott tápellátás: váltakozó áramú hálózatról
- Hatásfok: V
- Átlagos fogyasztás (bekapcsolt rendszer): 3.65 W
- Hálózati adapter:
  - Gyártó: Philips Consumer Lifestyle International B.V.
  - Modellszám: SSW-1918xx-y (xx = EU, UK, AU, BR; y = 1,3)

- Bemenet: 100 – 240 V AC, 50 – 60 Hz, 0,3 A
- Kimenet: 9 V DC, I,I A

| Adapter    | Régió                            |
|------------|----------------------------------|
| SSW-1918EU | Európa, Oroszország és Szingapur |
| ssw-1918UK | UK és Hong Kong                  |
| ssw-1918AU | Ausztrália és Új-Zéland          |
| ssw-1918CN | Kína                             |

#### Hőmérséklet-tartomány

- Működési: 0 °C 40 °C
- Tárolási: -10 °C 60 °C

#### Tartozékok

- AC-DC hálózati adapter
- Kitámasztó
- CD-ROM a digitális használati útmutatóval
- Gyors használatbavétel útmutató

#### Egyéb jellemzők

- Beépített kártyaolvasó
- Támogatott fényképformátum:
  - JPEG (maximum: 10 MB-os fájlok, akár 64 Mpixel)
  - Progresszív JPEG fénykép (maximum: 1024 x 768 képpont)
- Támogatott elhelyezés: automatikus fénykép-elforgatás, fekvő (Landscape), álló (Portrait)
- Gombok és kezelőszervek:
   3 gomb, 4-irányú navigációs gomb és enter
- Lejátszási üzemmód: diabemutató, óra, naptár
- Fénykép-szerkesztés: másolás, törlés, elforgatás, effektek, zoom and pan
- Diabemutató beállítások: átmeneti effektek, képváltási sebesség, képek sorrendje, kollázs, háttérszín
- Képernyő háttér: fekete, fehér, szürke, auto fit, RadiantColor
- Beállítások: nyelv, fényerő, idő és dátum, SmartPower, hibernálás, automatikus elforgatás, billentyűhang, memóriakártya-védelem, demo, diabemutató beállítások, információk a PhotoFrame-ről,
  - gyári beállítások visszaállítása

- Rendszerállapot: belső memória, felhasznált memória, szabad memória, és a firmware verziószáma
- Szabályozó jóváhagyások: BSMI, C-Tick, CCC, CE, GOST, PSB
- Egyéb jellemző: Kensington-zárral kompatibilis
- Választható menünyelvek: angol, francia, német, spanyol, olasz, dán, holland, portugál, orosz, egyszerűsített kínai, tradicionális kínai

# 12 Gyakran feltett kérdések

#### Az LCD képernyő érintésérzékeny?

Az LCD képernyő nem érintésérzékeny. A PhotoFrame vezérléséhez a hátoldalon található gombokat használja.

# Lehetséges-e átváltani különféle memóriakártyák képeinek diabemutatójára?

lgen. Ha memóriakártyát csatlakoztat a PhotoFrame-hez, elindul az adott memóriakártya fotóinak diabemutatója.

# Meghibásodhat-e az LCD, ha hosszabb ideig ugyanaz a kép látható rajta?

Nem. A PhotoFrame akár 72 órán keresztül is képes ugyanazon fénykép megjelenítésére, anélkül hogy károsodna az LCD kijelző.

#### Miből adódik, hogy a PhotoFrame néhány fényképemet nem jeleníti meg?

A PhotoFrame csak a JPEG fényképeket játssza le. Ellenőrizze, hogy nem sérültek-e a JPEG fényképek!

# Használhatom-e a PhotoFrame-et automatikusan kikapcsolt állapotában?

lgen. A 也 gomb megnyomásával bekapcsolhatja és használhatja a PhotoFrame-et.

# Miért nem kapcsol ki automatikusan a PhotoFrame annak beállítását követően?

Ellenőrizze, hogy megfelelően adta-e meg a pontos időt, illetve az automatikus be- és kikapcsolás időpontját! A PhotoFrame pontosan az automatikus kikapcsoláshoz megadott időpontban kapcsolja ki a kijelzőt. Ha aznap már elmúlt ez az időpont, az automatikus kikapcsolás csak a következő nap meghatározott időpontjától jut érvényre.

#### Meg tudom növelni a PhotoFrame memóriájának méretét, hogy több fényképet tárolhassak benne?

Nem, a PhotoFrame beépített memóriájának mérete kötött, nem változtatható meg. Külső tárolóeszközök használatakor azonban bármikor átkapcsolhat a PhotoFrame-ben tárolt fényképekről a tárolóeszköz képeire.

#### Miután beteszek egy memóriakártyát, és a teljes tartalmat átviszem a PhotoFrame-re, azt tapasztalom, hogy a PhotoFrame-en elmentett mappastruktúra különbözik a memóriakártya eredeti mappastruktúrájától, Miért?

A PhotoFrame csak 3-szintű mappastruktúrát tud olvasni, és csak 1-szintűt tud írni. Ezért azok a fényképek a memóriakártyán, amelyek ugyanolyan néven, de különböző szinten vannak a mappákban, a PhotoFrame-en ugyanabba a mappába kerülnek. Például a fényképek az "\AA", "\01\AA" és "\02\ AA" mappákban a memóriakártyán, az "\AA" mappába lesznek bemásolva a PhotoFrame-en.

# Mi a legjobb fénykép-felbontás a PhotoFrame-en való megjelenítéshez?

A legjobb felbontás a 440 x 270, 880 x 540 vagy hasonló formátumú.

#### Miért kapcsol ki automatikusan a PhotoFrame?

Ha bekapcsolja a hibernálás vagy a SmartPower funkciót, a PhotoFrame automatikusan kikapcsol az előre beállított időpontban. A részletekért lásd "A PhotoFame hibernálása" és a "Kijelző automatikus bekapcsolása/kikapcsolása" c. szakaszokat.

# 13 Fogalmak magyarázata

#### JPEG

Egy általánosan használt digitális fényképformátum. A fénykép adatait tömörítik egy olyan eljárással, melyet a Joint Photographic Expert Group csoport dolgozott ki. A tömörítés valamelyest rontja a kép minőségét, de cserébe jelentős méretcsökkentést nyújt. Az ilyen fájlokat a .jpg vagy .jpeg fájlnév-kiterjesztésről lehet felismerni.

## K

#### Kbps

Kilobit/másodperc: egy digitális adatsebességi mérőszám, melyet gyakran használnak az erősen tömörített formátumok, mint pl. az AAC, DAB, MP3 stb. jellemzésére. Általánosságban a nagyobb érték jobb minőséget jelent.

#### Kensington-zár

Kensington Security Slot (más néven K-Slot vagy Kensington-zár): Egy lopásgátló rendszer része. Egy olyan, fém alkatrészekkel megerősített rés, mely szinte minden kisebb méretű, hordozható számítógépen és elektronikus eszközön megtalálható, különösen a nagyobb értékű és/vagy kisebb méretű, könnyebb eszközökön, mint laptopok, számítógép monitorok, asztali számítógépek, játékkonzolok és videoprojektorok. Egy zárral ellátott kábel csatlakoztatására szolgál, melyet elsősorban a Kensington nevű cég gyárt.

#### Képoldalarány (képformátum - aspect ratio)

A képoldalarány a TV-képernyők szélességének és magasságának arányát írja le. A hagyományos TVkészülékek esetében ez 4:3, míg a modern, nagy felbontású vagy széles formátumú készülékek esetében 16:9. Ez a széles formátum lehetővé teszi, hogy a filmek a 4:3-as képernyőnél természetesebb látványt nyújtsanak.

## Kisméretű előnézeti kép (Thumbnail)

A kisméretű előnézeti kép az eredeti kép csökkentett méretű változata, amely segít, hogy könynyebben felismerhesse azt. Ezek a képek pontosan ugyanazt a célt szolgálják, mint pl. az ilyen fogalom-magyarázatok, mint ez is, a szöveges dokumentumokban.

### Μ

#### Memory Stick

A Memory Stick a flash memóriakártyák egy fajtája digitális adattárolásra fényképezőgépekben, kamkorderekben és egyéb kézi eszközökben.

#### MMC kártya

A MultiMedia Card egy flash memóriakártya, amely tárolóeszközként használható mobiltelefonokban, PDA-kban és egyéb kézi eszközökben. A kártya az adattároláshoz flash memóriát használ, vagy a ROM-MMC-k esetében csak olvasható, rögzített tartalmú chipeket. Ez utóbbiakat elsősorban PDA készülékekben használják.

## S

#### SD kártya

A Secure Digital memóriakártya is egy flash memóriás tárolóeszköz, melyet elsősorban digitális fényképezőgépekben, mobiltelefonokban és PDAkban használnak. Méretét tekintve ugyanakkora, 32 x 24 mm, mint a MultiMediaCard (MMC), de egy egész kevéssel vastagabb (2,1 mm az 1,4 mm ellenében). Az SD kártyaolvasók mindkét formátumot képesek kezelni. SD kártyából legfeljebb 4 GB-os méret kapható.

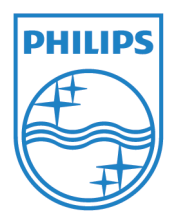

© 2010 Koninklijke Philips Electronics N.V. Minden jog fenntartva.